วิธีการติดตั้ง

VPN (Virtual Private Network)

## วิธีการติดตั้ง VPN Client โปรแกรม Global Protect

เมื่ออยู่ภายนอกมหาวิทยาลัยก่อนเข้าใช้งาน ผู้ใช้งานต้องเชื่อมต่อระบบ อินเทอร์เน็ตให้เรียบร้อยก่อน

1. เปิด Web Browser เช่น IE, Firefox หรือ Chrome โดยพิมพ์ URL https://vpn.srru.ac.th (แนะนำให้ใช้ Firefox)

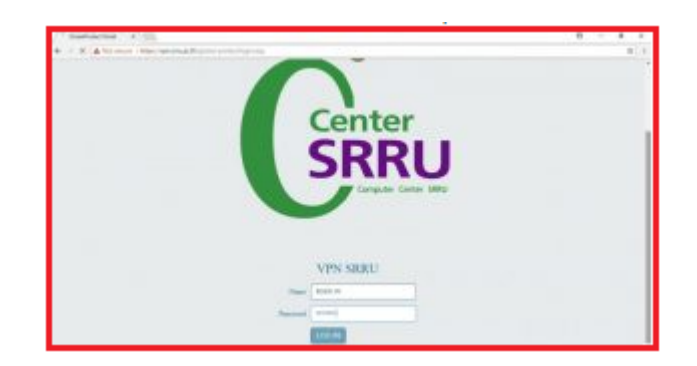

ภาพที่ 1 หน้าต่างสำหรับดาวน์โหลด

 ทำการ login เข้าระบบ โดยใช้ User และ Password เดียวกับระบบพิสูจน์ตัวตนของ มหาวิทยาลัย ตัวอย่าง User : kosin.m โดย Password จะใช้เลขบัตรประชาชน 13 หลัก เสร็จแล้วคลิกปุ่ม LOG IN

|          | VPN SRRU |
|----------|----------|
| Name     | kosin.m  |
| Password | •••••    |
|          | LOG IN   |

**ภาพที่ 2** หน้าต่างสำหรับดาวน์โหลด

#### มหาวิทยาลัยราชภัฏสุรินทร์

# วิธีการติดตั้ง VPN Client โปรแกรม Global Protect

3. ขั้นตอนต่อไปดาวโหลด VPN Client Software

ระบบปฏิบัติการ Windows 32 บิต คลิกดาวน์โหลด Download Windows 32 bit Global Protect agent

ระบบปฏิบัติการ Windows 64 บิต คลิกดาวน์โหลด Download Windows 64 bit Global Protect agent

ระบบปฏิบัติการ Macintosh 32/64 บิต คลิกดาวน์โหลด Download Mac 32/64 bit Global Protect agent

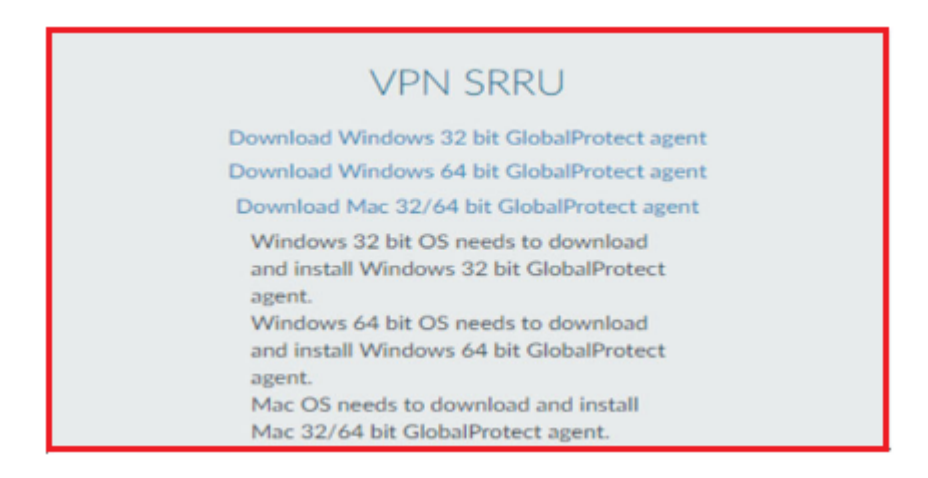

ภาพที่ 3 หน้าต่างแสดงรายละเอียดของโปรแกรม

# วิธีการติดตั้ง VPN Client โปรแกรม Global Protect

4. ขั้นตอนการติดตั้งโปรแกรม Global Protect agent ให้ทำการคลิกปุ่ม Next จนถึงขั้นตอนการ ติดตั้งโปรแกรมในลำดับที่ 4 เป็นการสิ้นสุดการติดตั้งโปรแกรม

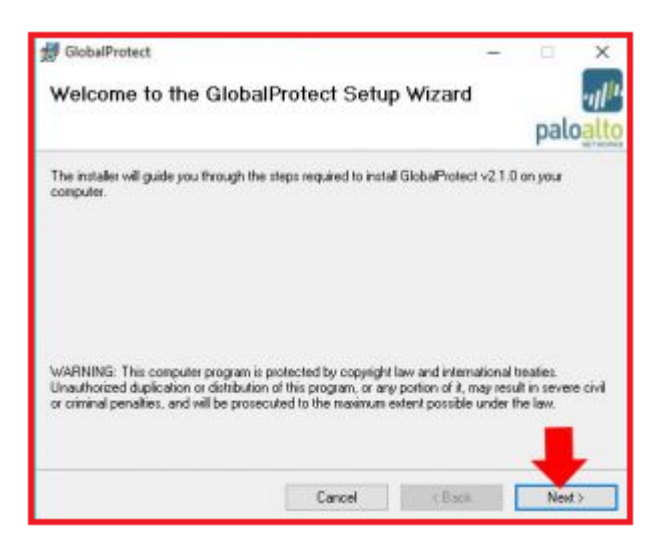

ภาพที่ 4 หน้าต่างแสดง Setup Wizard คลิ้ก Next

| GlobaProtect                                                               | - 🗆 ×                               |
|----------------------------------------------------------------------------|-------------------------------------|
| Select Installation Folder                                                 | ul.                                 |
|                                                                            | paroau                              |
| The installer will install GlobalProtect to the following folder.          |                                     |
| To install in this folder, click "Next". To install to a different folder, | , enter it below or click "Browse". |
| Folder                                                                     |                                     |
| CAPage Flex/Pain Alto Networks/GlobaProtect/                               | Biowse                              |
|                                                                            |                                     |
|                                                                            | Disk Cost                           |
|                                                                            | Disk Cost                           |
|                                                                            | Disk Cost                           |
|                                                                            | Disk Cost                           |
|                                                                            | Disk Cost                           |

**ภาพที่ 5** หน้าต่างแสดงพื้นที่ ที่ใช้ในการจัดเก็บ คลิ้ก Next

## มหาวิทยาลัยราชภัฏสุรินทร์

# วิธีการติดตั้ง VPN Client โปรแกรม Global Protect

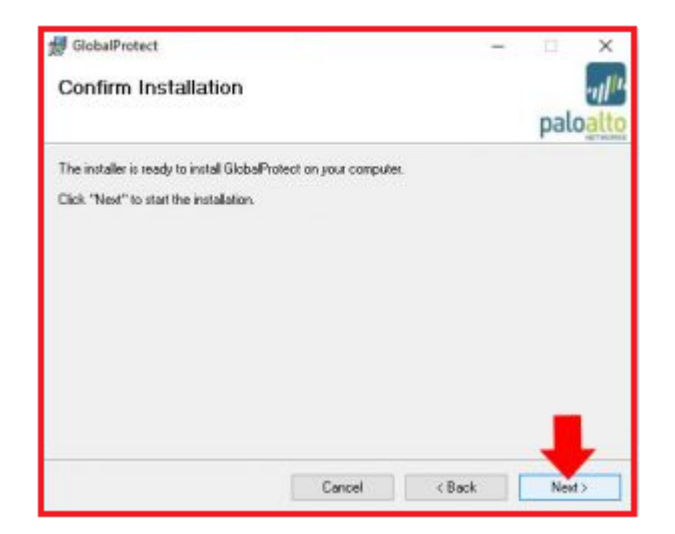

ภาพที่ 6 หน้าต่าง Confirm Installation คลิ้ก Next

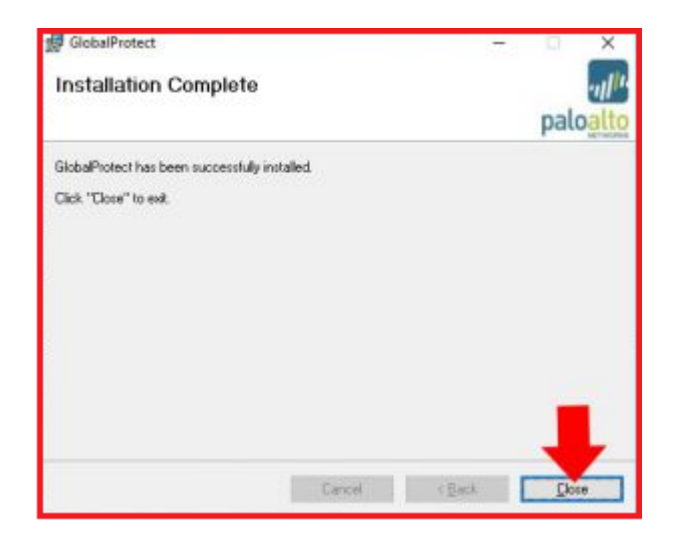

ภาพที่ 7 หน้าต่าง Installation Complete คลิ้ก Close

#### มหาวิทยาลัยราชภัฏสุรินทร์

## วิธีการติดตั้ง VPN Client โปรแกรม Global Protect

5. การเข้าใช้งานโปรแกรม Global Protect

ทำการ login เข้าระบบ โดยใช้ User และ Password เดียวกับระบบพิสูจน์ตัวตนของมหาวิทยาลัย

ตัวอย่าง

Username : kosin.m

Password : เลขบัตรประชาชน 13 หลัก

Portal : 202.29.30.253 คลิกปุ่ม Apply

| GlobaProtect                                            |  | × |
|---------------------------------------------------------|--|---|
| le View Edit Help                                       |  |   |
| tatus   Details Settings   Host State   Troubleshooting |  |   |
| Settings                                                |  |   |
| Usemane: kosin.m                                        |  |   |
| Password:                                               |  |   |
| P Reventer Ma                                           |  |   |
| Portal 202.29.30.253                                    |  |   |
| Apply Clear                                             |  |   |
|                                                         |  |   |
| Resent credental                                        |  |   |
|                                                         |  |   |
|                                                         |  |   |
|                                                         |  |   |
|                                                         |  |   |

ภาพที่ 8 หน้าต่าง GlobalProtect

ทำการคลิกปุ่ม Continue เพื่อทำการเชื่อมต่อเข้าระบบ VPN

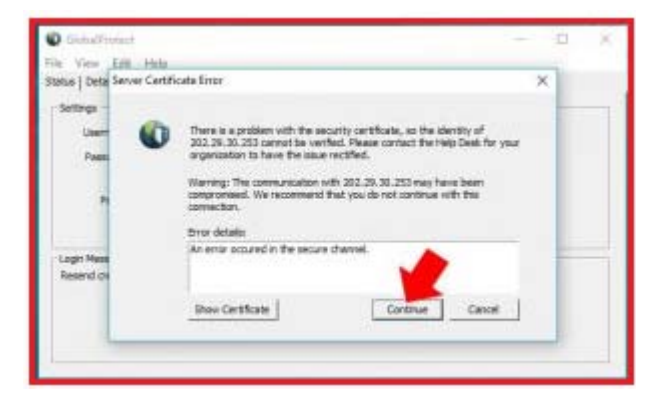

ภาพที่ 9 หน้าต่าง Server Certificate

### มหาวิทยาลัยราชภัฏสุรินทร์

# วิธีการติดตั้ง VPN Client โปรแกรม Global Protect

6. วิธีปิดการเชื่อมต่อ VPN

คลิกขวาที่ไอคอนโปรแกรม เลือก Disable จะปรากฏหน้าต่างให้คลิก OK

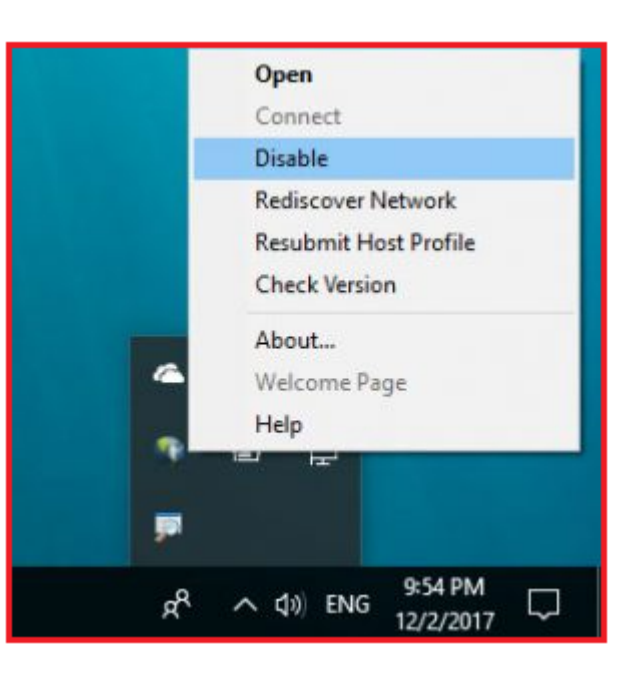

ภาพที่ 10 หน้าต่างสำหรับปิดการเชื่อมต่อ

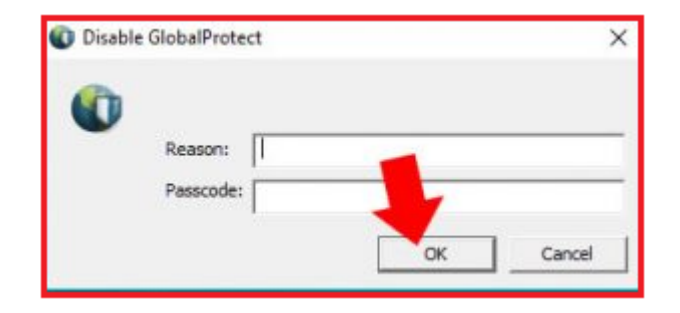

ภาพที่ 11 หน้าต่าง Disable Globaltect

## มหาวิทยาลัยราชภัฏสุรินทร์

# วิธีการติดตั้ง VPN Client โปรแกรม Global Protect

7. หากต้องการกลับมาเชื่อมต่อ VPN อีกครั้ง ให้คลิกขวาที่ไอคอนเลือก Enable

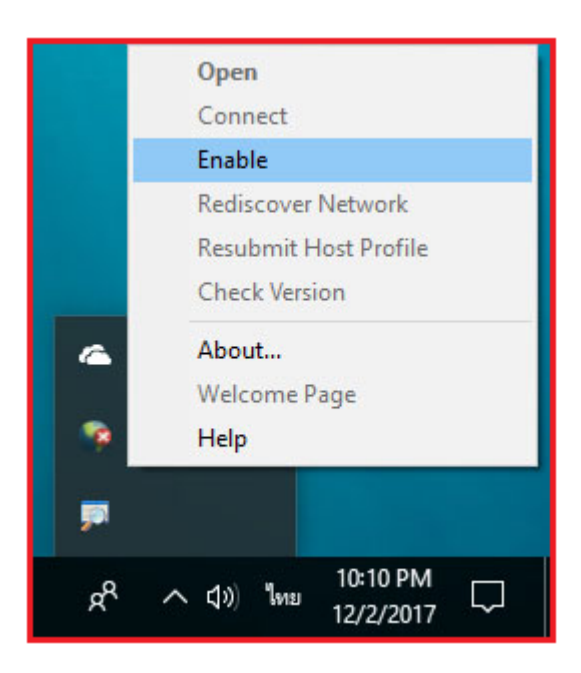

ภาพที่ 12 หน้าต่าง Enable Globaltect